## **DAFTAR GAMBAR**

| Gambar 2-1 Router ASL 2655 Movistar         | 15       |
|---------------------------------------------|----------|
| Gambar 2-2 Webcam Logitech C170             | 15       |
| Gambar 2-3 OpenWRT                          | 16       |
| Gambar 2-4 Email                            | 16       |
| Gambar 2-5 Web Server                       | 17       |
| Gambar 2-6 Motion Detection                 | 17       |
| Gambar 2-7 Cloud VPN                        | 19       |
| Gambar 3-1 Gambaran Sistem CCTV             | 20       |
| Gambar 3-2 Gambaran Sistem Usulan           | 21       |
| Gambar 3-3 Topologi VPN Server              | 23       |
| Gambar 3-4 Konfigurasii VPN Server          | 24       |
| Gambar 4-1 Home Page                        | 27       |
| Gambar 4-2 Login                            | 28       |
| Gambar 4-3 Scan WiFi                        | 28       |
| Gambar 4-4 Join Network                     | 28       |
| Gambar 4-5 Konfigurasi Network              | 29       |
| Gambar 4-6 Interface Configuration          | 29       |
| Gambar 4-7 Konfigurasi firewall             |          |
| Gambar 4-8 Konfigurasi Firewall Lan         |          |
| Gambar 4-9 Add Network                      | 31       |
| Gambar 4-10 Interface Configuration OpenWRT | 31       |
| Gambar 4-11 Add New Interface               |          |
| Gambar 4-12 Configuration OpenVPN           |          |
| Gambar 4-13 Interface OpenVPN               |          |
| Gambar 4-14 Inter-Zone Forwading (lan)      |          |
| Gambar 4-15 Inter-Zone Forwading (vpn)      | 34       |
| Gambar 4-16 Zone Forwadings                 | 34       |
| Gambar 4-17 Jaringan Berhasil Dibuat        | 34       |
| Gambar 4-18 Putty                           | 35       |
| Gambar 4-19 Video0                          |          |
| Gambar 4-20 Alamat URL Local                |          |
| Gambar 4-21 Pixel                           |          |
| Gambar 4-22 Framerate                       |          |
| Gambar 4-23 Stream Localhost Off            |          |
| Gambar 4-24 Stream Port                     |          |
| Gambar 4-25 Penyimpanan Motion              |          |
| Gumbar 4 25 r chympanan Motion              |          |
| Gambar 4-26 Crontab                         | 39<br>40 |

| Gambar 4-28 Mengirim Gambar Melalui Email      | 41 |
|------------------------------------------------|----|
| Gambar 4-29 Pengujian Belum Terdeteksi Gerakan | 42 |
| Gambar 4-30 Pengujian Terdeteksi Ada Gerakan   | 42 |
| Gambar 4-31 Penyimpanan Gambar                 | 43 |
| Gambar 4-32 Penyimpanan Video                  | 43 |
| Gambar 4-33 Live Stream Kamera                 | 45 |
| Gambar 4-34 Pengujian Email                    | 46 |
| Gambar 4-35 Download OpenVPN                   | 46 |
| Gambar 4-36 Import Client.ovpn                 | 47 |
| Gambar 4-37 Login OpenVPN                      | 47 |
| Gambar 4-38 Hasil OpenVPN                      | 48 |
|                                                |    |